## 支払案内書 Web 帳票サービスご利用開始手順

【手順 1】インターネットブラウザを起動し、以下の URL にアクセスした後、「新規でご登録のお客様はこち ら」をクリックします。 URL: <u>https://rbiberis.eco-serv.jp/daitetsu/</u>

## **シバTETSU** ※画面上部が左記の当社ロゴマークになっているかご確認ください。

| ログインID           |                     |  |
|------------------|---------------------|--|
| パスワード            | ▶ <u>パスワードを忘れた方</u> |  |
|                  | 1712                |  |
| ▶ 新規でご登録のお客様はこちら |                     |  |

【手順 2】下記のメールアドレス入力画面が表示されますので、ご登録されるお客様のメールアドレスを入力 し、「送信する」をクリックします。

※こちらで入力されたアドレスに今後、お支払情報の新着通知メール等の各種通知メールが送信されます。 ※メールアドレスは初めに1件登録していただき、追加で3件追加登録が可能です。

※本サービスからのメールは、shiharai@daitetsu.co.jp から送信されますので、このメールアドレスからの メールを受信できるように設定をお願いいたします。

| 登録案内をメールでお送りいたします。メールアドレスを入力し、                 | 「送信する」ボタンを押してください。 |  |  |  |
|------------------------------------------------|--------------------|--|--|--|
| メールアドレス                                        |                    |  |  |  |
| L                                              |                    |  |  |  |
| 本サービスからのメールは shiharai@daitetsu.co.jp より送信されます。 |                    |  |  |  |
| このメールアドレスからのメールを受信できるように設定してくだ                 | さい。                |  |  |  |
| 送信する                                           |                    |  |  |  |

【手順3】手順2で入力されたメールアドレス宛に届いた「【大鉄工業 Web 帳票サービス】 仮登録通知メール」 を確認し、メールに記載されている本登録完了用 URL をクリックします。

【手順4】「Web 帳票サービス」サイトにてご利用規約をご確認いただき、内容に同意の上、

「「利用規約」と「個人情報の取扱いについて」に同意する」にチェックをいれて「次へ」ボタンをクリック します。

| 以下を確認の上、「次へ」ボタンを押してください。                                                                                                    |
|----------------------------------------------------------------------------------------------------|
| 個人情報の取り扱いについて                                                                                                    |
| Web帳票サービス利用規約                                                                                                    |
| Web観景サービス(以下、「本サービス」といいます。)を利用して大鉄工業株式会社(以下「当社」といいま<br>す。)より帳票を受領する者(以下「利用者」といいます。)は本利用規約を遵守するものとします。なお、本サ<br>ービスをご利用いただいている場合は、本利用規約にご同意されたものと判断させていただきます。 |
| 第1条(サービス内容)<br>本サービスは利用者に限り利用することができます。本サービスにて、当社が発行する帳票情報の閲覧、データダウ<br>ンロード等を行うことができます。<br>当社は、利用者に対して、本サービスの提供をもって、書面での帳票送付に代えて取り扱うものとします。                 |
| 第2条(料金)<br>本サービスの利用料金は無料とします。ただし、本サービスにアクセスする際の通信費等は利用者の負担となりま<br>す。                                                                                        |
| ∝った パフロ ド竿の管理) ▼                                                                                                    |
|                                                                                                    |
| ☑「利用規約」と「個人情報の取り扱いについて」に同意します。                                                                                                    |
| <u>次へ</u>                                                                                                    |

【手順 5】入力欄に以下の情報と任意のパスワードを入力した後、「登録」ボタンをクリックします。
(1)業者コード:<u>弊社が発行する注文書や支払案内書に記載の5桁の半角数字</u>をご入力ください。
(2)口座番号:<u>弊社からの工事代金等が入金される貴社口座番号</u>をご入力ください。
(3)パスワード:入力ルールをご参照の上、任意のパスワードを設定してください。

| STEP1<br>メールアドレスの登録        | STEP2     STEP3     STEP4       利用規約の確認     お客様情報の登録     登録完了                              |  |  |  |
|----------------------------|--------------------------------------------------------------------------------------------|--|--|--|
| 以下の情報を入力し、「登録」ボタンを押してください。 |                                                                                            |  |  |  |
| お客様情報の入力                   |                                                                                            |  |  |  |
| 業者コード(必須)                  | 弊社が発行する注文書や支払案内書に記載の5桁の数字です。「支払案内書WEB確認サービス開始の<br>ご案内」の封筒宛名部分にも記載しております。                   |  |  |  |
| 口座番号(必須)                   | 弊社からの工事代金等が入金される貴社口座番号(ゼロから始まる場合はゼロを除いた値)をご入力<br>ください。<br>例)1234567→1234567、0123456→123456 |  |  |  |
| お客様情報の登録                   |                                                                                            |  |  |  |
| メールアドレス                    | <b></b>                                                                                    |  |  |  |
| バスワード (必須)                 | (確認)<br>パスワードの入力ルール<br>・半角天数・記号 8~20文字<br>・英字(大)、英字(小)、数字、記号 のうち2種類以上を含む                   |  |  |  |
|                            | 利用可能な記号 !"#\$%&'()*+,/:;<=>?@[¥]^_`{ }                                                     |  |  |  |
| 登録                         |                                                                                            |  |  |  |

【手順 6】「【大鉄工業 Web 帳票サービス】アカウント開設完了のご案内」のメールが届きましたら、Web 帳 票サービスのご登録は完了です。メールに記載されている大鉄工業 Web 帳票サービス URL をクリックし、 ログイン ID とパスワードを入力し、ログインできるかご確認をお願いいたします。

| ログインID                  |                     |
|-------------------------|---------------------|
| パスワード                   | ▶ <u>パスワードを忘れた方</u> |
| ログイン                    | -                   |
| ▶ <u>新規でご登録のお客様はこちら</u> |                     |

以上